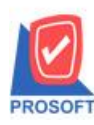

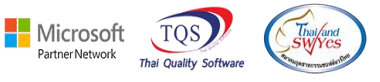

#### ระบบ Enterprise Manager

| 🌶 รายง             | านรายละ                                        | ะเอียคผู้ขายเท็  | ขึ้มแสดงข้อมุ  | ุเลส่วนล  | คท้ายบิล                   |         |          |             |   |   |
|--------------------|------------------------------------------------|------------------|----------------|-----------|----------------------------|---------|----------|-------------|---|---|
| 📔 กำหนดรหัสเจ้า    | เหนึ่                                          |                  |                |           |                            |         |          |             | — | Х |
| s <del>দ</del> াঁ? | สผู้ชาย                                        | จ-0001           | ชื่อ           | ผู้ขาย    | โรงงาน ตัวอย่าง            |         |          |             |   |   |
| Ci<br>ak<br>Di     | redit<br>งเงินเครดิต<br>iscount<br>วนลดท้ายบิล | 7%               | 99,999,999.00  | เครดิ     | ຫ(ຈັນ)                     |         |          |             |   |   |
| 15                 | iอนไขการรับ                                    | มวางบิล          |                | _         | เงือนไบการว่าเ             | ยเงิน   |          |             | _ |   |
|                    |                                                |                  |                |           | วางบิลและล่างเงิน          | 2-0001  | ▼ I[saan | น เจริยเกิจ | _ |   |
| ลี่ห               | • ๆ                                            |                  |                |           | จางบละเละจายเงาะ<br>อื่น ๆ |         | - 69441  | n eastilla  |   |   |
| Address            | 아이 🗙 Detail                                    | 🖞 Credit 🏼 📸 Gen | eral 👮 Contact | t 🔡 Accou | unt 🔡 Branch               | 🔀 Map 🕴 | Define 🦻 | Description |   |   |

### 1.เข้าที่ระบบ Enterprise Manager > AP setup > กำหนดรหัสเจ้าหนึ่

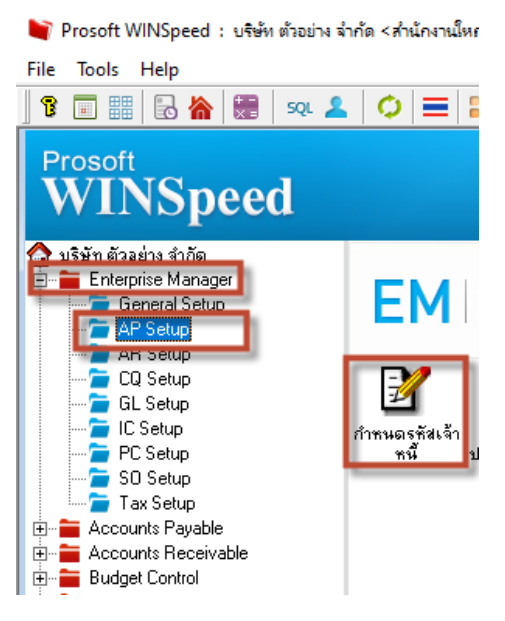

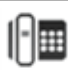

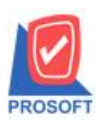

# บริษัท โปรซอฟท์ คอมเทค จำกัด

. 633 ซอฟท์แวร์รีสอร์ท ถนนรามคำแหงแขวงหัวหมากเขตบางกะปิกรุงเทพฯ 10240 โทรศัพท์: 0-2739-5900 (อัตโนมัติ) http://www.prosoft.co.th

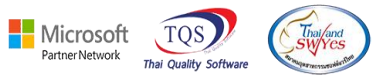

### 2.เถือก Preview

| 👔 กำหนดรหัสเจ้าหนึ่                                                                | _ | Х |
|------------------------------------------------------------------------------------|---|---|
| รศัสผู้ขาย จ-0001 ชื่อผู้ชาย โรงงาน ตัวอย่าง                                       |   |   |
| Credit<br>วงเงินเครดิต<br>Discount                                                 |   |   |
| ส่วนจดท้ายบิล [7%<br>เงื่อนไขการรับวางบิล เงื่อนไขการจ่ายเงิน<br>เงื่อนไข เงื่อนไข | - |   |
| วางบิลและจ่ายเงิน <mark>จ-0001 _ โรงงาน เจริญกิจ</mark><br>อื่น ๆ อื่น ๆ           |   |   |
| Address Potai & Credit General & Contact Account Ranch Map Contect Description     |   |   |

## <u>ตัวอย่าง</u> รายงานรายละเอียคผู้ขาย แสดงข้อมูลส่วนลดท้ายบิล

| DEMO บริษัท ด้วอย่าง จำกัด<br>รายงาหรายละเอียดผู้งาย<br>จากรทัสศัขาย จ-0001 ซึ่ง จ-0001 |                                                       |                 |               |        |                                                                                 |                      |             |             |             |                            |
|-----------------------------------------------------------------------------------------|-------------------------------------------------------|-----------------|---------------|--------|---------------------------------------------------------------------------------|----------------------|-------------|-------------|-------------|----------------------------|
| พิมพ์วันที่: 0                                                                          | พิมพ์วันที่: 01 พฤศจิกายน 2565 เวลา: 11:56 หน้า 1 / 1 |                 |               |        |                                                                                 |                      |             |             |             |                            |
| รหัสกลุ่มผู้จ                                                                           | มาย                                                   | ŝ               | ใอกลุ่มผู้ขาย | 9      |                                                                                 |                      |             |             |             |                            |
| รหัสผู้ขา                                                                               | B                                                     | ชื่อผู้ขาย      |               |        | ที่อยู่                                                                         | ชื่อผู้คิดต่อ        | โทรศัพท์    | แฟ็กซ์      | เครดิต(วัน) | วงเงินเครดิต ส่วนลดท้ายบิล |
| <b>None</b><br>ঝ-0001                                                                   |                                                       | โรงงาน ตัวอย่าง |               |        | 88/154 ม.1 ช.ภานุวงษ์ 117 อ.สุขุมวิท<br>ค.บางเมืองใหม่ อ.เมือง จ.สมุทรปราการ 10 | คุณ ปรมินทร์<br>2270 | 0-2394-6612 | 0-2757-7092 |             | 99,999,999.00 7%           |
|                                                                                         | 503                                                   | и               | 1             | ราย    |                                                                                 | 1                    | วมเงิน      |             |             | 99,999,999.00              |
|                                                                                         | รวมทั้งสิ้า                                           | и               | 1             | รายการ |                                                                                 | ຣວນເຈົ               | นทั้งสิ้น   |             |             | 99,999,999.00              |

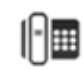